| 互助だより4月臨時号<br>【会員証割引事業特集!】                                                                                           |                                           | <ul> <li>発行日 令和3年4月6日</li> <li>発行元 一般財団法人北九州市都<br/>〒802-0075北九州市小倉北区<br/>TEL093-941-5897 FAX012<br/>e-mail info@kitakyu-kyogo.or</li> </ul> | (職員互助会<br>呂和町16-1<br>0-888-151<br>jp | <b>会員サイトの利用方法</b><br>会員サイト URL (スマートフォン、PC 共通)                                                                                                    |
|----------------------------------------------------------------------------------------------------|-------------------------------------------|----------------------------------------------------------------------------------------------------|--------------------------------------|----------------------------------------------------------------------------------------------------|
| <ul> <li>「全国教職員互助団体協議会」会員証を提示すると、契約施設で書店 等各種サービスが受けられます。</li> <li>契約施設の詳細は右記会員サイトでご確認ください。</li> <li>[名 称]</li> </ul> |                                           |                                                                                                    |                                      | https://www.zenkyogo-kaiinsyo-login.com/<br>スマートフォンからの操作手順(主な機能についてご説明します。)                                                                                    |
| 全国教職員互助団体協議会会員証<br>[利用範囲]<br>全国の契約施設<br>「利用方法その他」 ①会員証は、「2021 互問                                                     | は今のしおり 孝通に                                | [カード <b>見本</b> ]                                                                                                    |                                      | [1] 右のQRコードを読み取ります。<br>(または上記URLを入力してください。)                                                                                                    |
| 会員証の提示 貼付しています。<br>(会員1人1枚発行再)<br>※会員証が届くまではモバー                                                                      | 第二日の1000000000000000000000000000000000000 | -<br>会員証<br>さい。                                                                                                    |                                      | [2] サインイン画面が表示されます。                                                                                                    |
| <ul> <li>②携帯やスマートフォンによる</li> <li>モバイル会員証 ※右記参照</li> <li>※臨時的任用職員(フレルイム)はモバイル</li> </ul>                              |                                           |                                                                                                    | 全国教職員互助団体協議会           サインイン         |                                                                                                    |
| 会員証のみ利用可。<br>[有効期限]<br>2021年4月1日~2022年3月31日 ※1年間<br>※割別内容は変動しますので最新情報は、全国教職員互助団体協議会、会員証の会員サイト(右記参照)で                 |                                           |                                                                                                    |                                      | Sign In       ① 団体 ID 604を入力します。         ② 同じくパスワード       kitakyushu を入力します。         ③ ここをチェックするとログイ                                                           |
| 必ずご確認ください。                                                                                                    |                                           |                                                                                                    | パスワードを入力してくださ ン状態が維持されます。            |                                                                                                    |
|                                                                                                    | ては <b>実約辨除</b> となり<br>病本地等 種 別            | ジェしたのでご留息くたさい。<br>契約解除施設名                                                                                                    | 所在地等                                 | サインイン しましょう。                                                                                                    |
| · · · · · · · · · · · · · · · · · · ·                                                                                |                                           | 一条工務店                                                                                                    | 東京都                                  |                                                                                                    |
| 海の中道海辺の里ね                                                                                                    | 福岡市                                       | 悠悠ホーム(株)                                                                                                    | 福岡県                                  |                                                                                                    |
| テーマ<br>パーク<br>ハウステンボス                                                                                                | 温泉           センター                         | 田万川温泉「憩いの湯」                                                                                                    | 山口県                                  | <u>全国教職員互切団体協議会</u><br>〒103-0023 東京都中央区日本橋本町2-3-4 江戸ビル5階 502<br>Tel.03-6262-1995 / Fax.03-6262-1997<br>Convright © 2017 Zenkoku Kyosyokui Golvodataji Kyonikai |
| 下関フィッシングパーク                                                                                                    | 山口県 映画館                                   | T・ジョイリバーウォーク北九州                                                                                                    | 北九州市                                 | Rintis Reserved                                                                                                    |
| 綾 国際クラフトの城 3                                                                                                    | 宮崎県 プール                                   | 海の中道サンシャインプール                                                                                                    | 福岡市                                  | │ ※ホーム画面に追加することで、アプリアイコンのようにすぐに会員証が表示できます                                                                                                    |
| スキー 瑞穂ハイランド !                                                                                                    | 島根県                                       | アト゛ヘ゛ンチャーフ゜ール                                                                                                    | 福岡市                                  |                                                                                                    |
| 宿泊・婚礼 伯翠庵 3                                                                                                    | 比九州市 宿泊施設                                 | 別府ホテル芙蓉倶楽部                                                                                                    | 大分県                                  | 操作手順裏面につづく                                                                                                    |
| 葬儀社(㈱せいぜん誠善社)                                                                                                    | 比九州市 飲食店                                  | 門司港グルメ 海門                                                                                                    | 北九州市                                 |                                                                                                    |

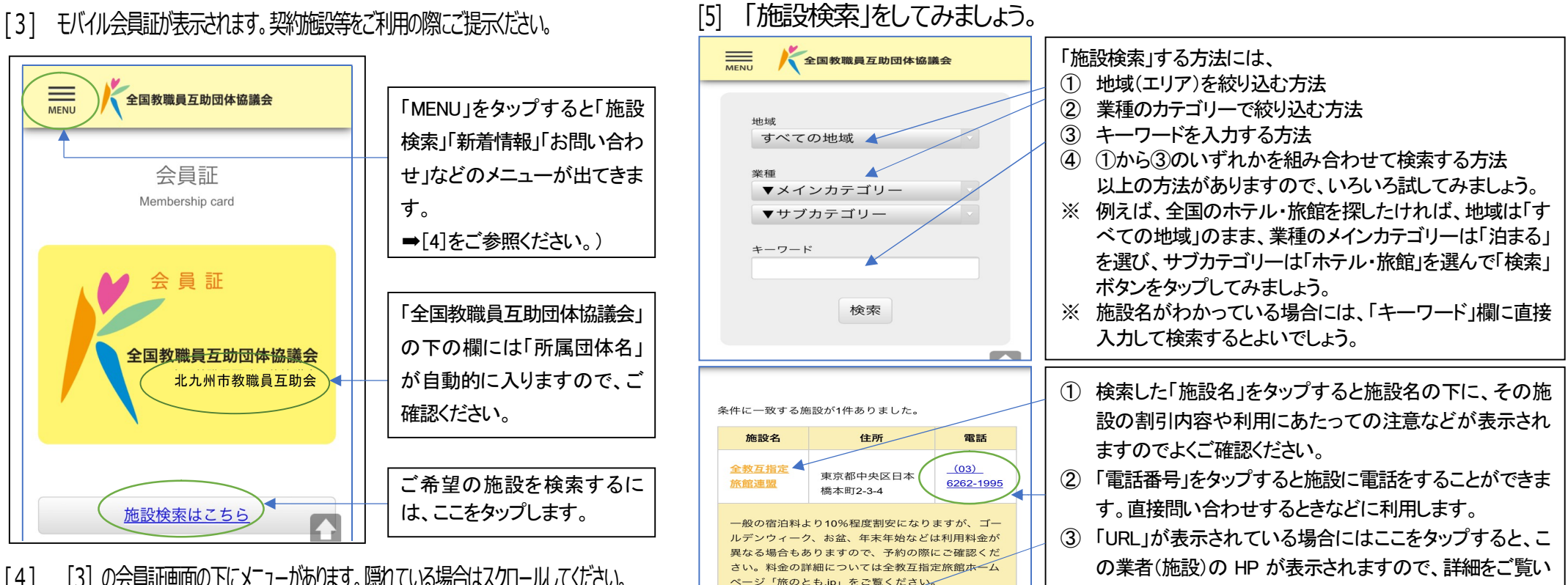

http://tabinotomo.ip/

[4] [3] の会員証画面の下にメニューがあります。隠れている場合はスクロールしてください。 (上の「MENU lをタップしてもメニュー画面が表示できます。)

「新着情報」は、最新の情報をお知

新着情報

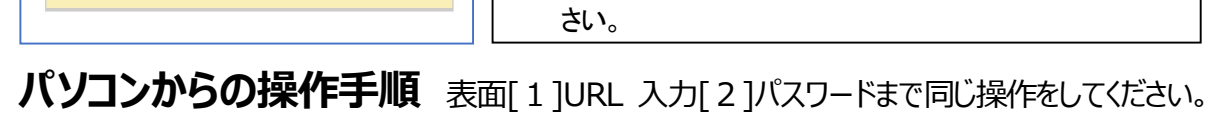

ただく場合や Web での利用申込みなどの際にご使用くだ

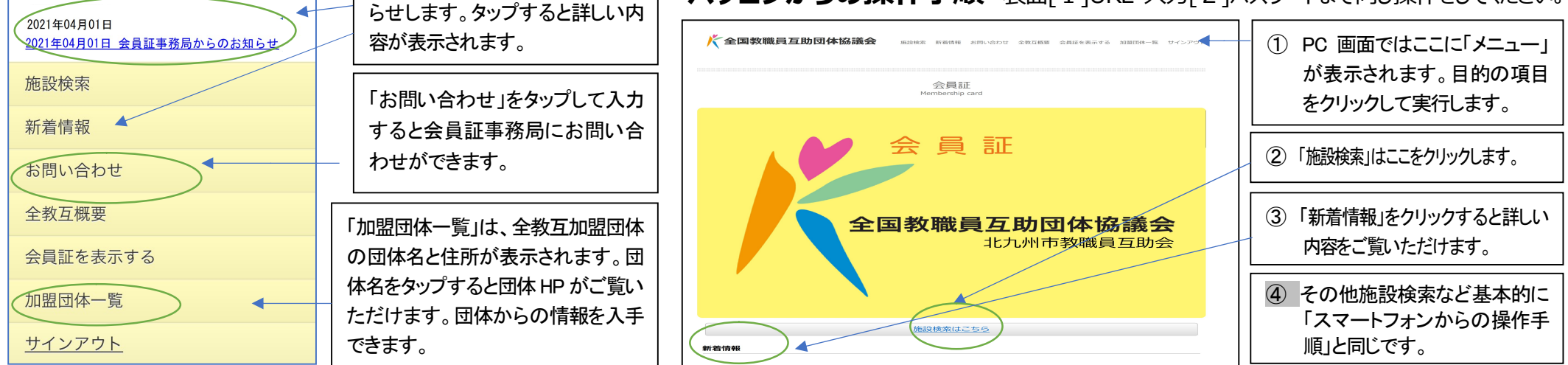